## PANDUAN MELAKUKAN AKSES PADA ekuliah.unisba.ac.id PADA SERVER CLOUD

## 1. Akses laman https://ekuliah.unisba.ac.id, klik Log in disebelah pojok kanan atas

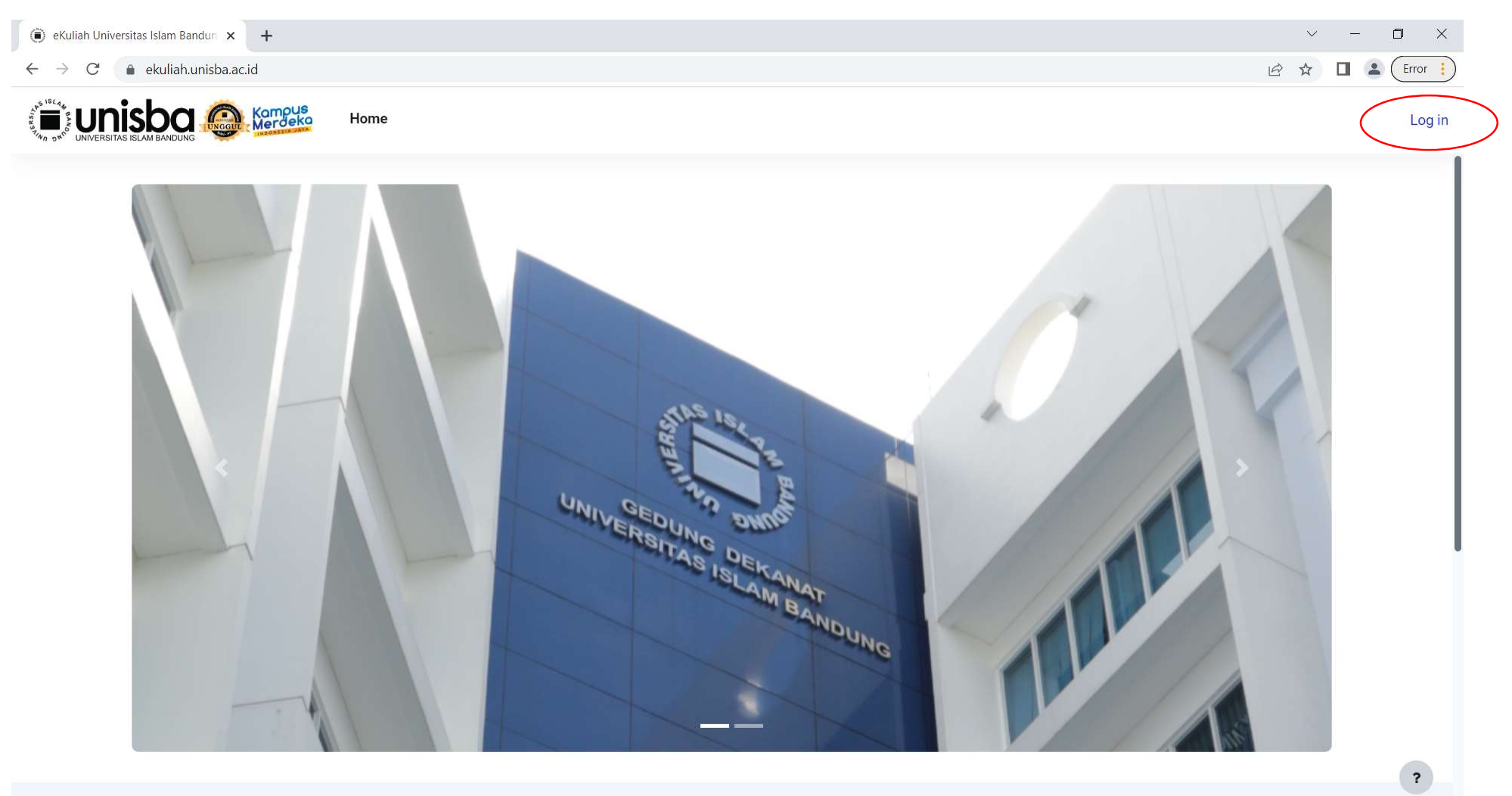

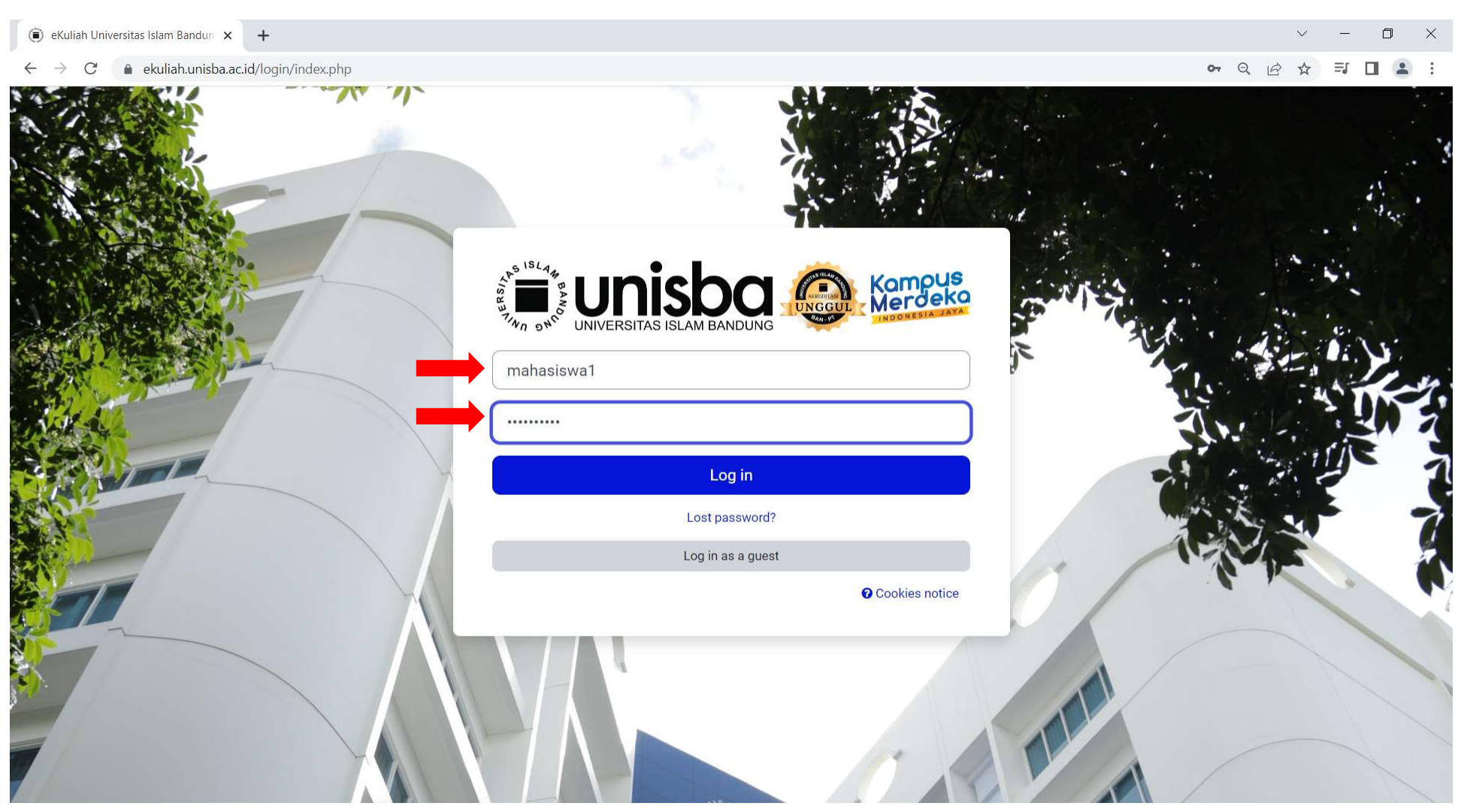

2. Tampilan laman Log in, gunakan username dan password yang sama dengan sisfo.

3. Saat berhasil Log in akan langsung diarahkan ke laman *My courses*. Pilih Course / Mata kuliah yang akan digunakan

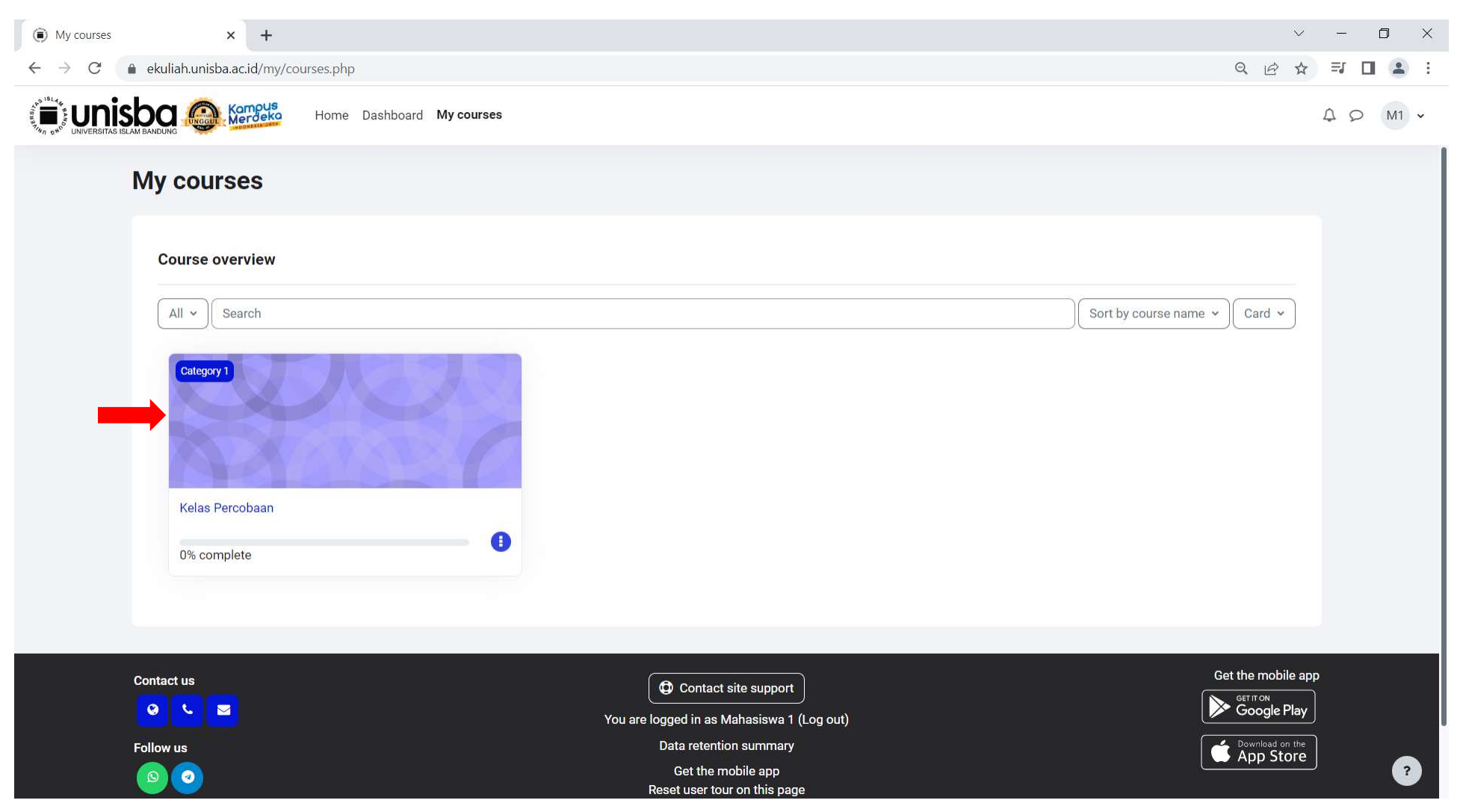

4. Tampilan awal course. Ikuti perkuliahan dengan mengikuti aktifitas yang sudah dibuat oleh Dosen mulai dari membaca **Modul/File**, mengikuti **Forum** diskusi, mengerjakan **Quiz**, mengumpulkan **Tugas** atau **Assignment**, dan lain-lain.

| Course: Kelas                       | s Percobaan × +                                 | $\checkmark$ | - 0 ×    |
|-------------------------------------|-------------------------------------------------|--------------|----------|
| $\leftrightarrow$ $\rightarrow$ C ( | ekuliah.unisba.ac.id/course/view.php?id=2       | 역 년 ☆        | 🗊 🖪 😩 :  |
|                                     | ISLAM BANDUNG Kornous Home Dashboard My courses |              | 4 р M1 • |
|                                     | Course Participants Grades Competencies         |              |          |
|                                     | ∽ General                                       | Collapse all |          |
|                                     | FORUM<br>Announcements                          |              |          |
|                                     | ✓ Pertemuan 1                                   |              |          |
| •                                   | FILE<br>File Percobaan                          | Mark as done |          |
| -                                   | FORUM<br>Forum Percobaan                        | Mark as done |          |
| -                                   | QUIZ<br>Quiz Percobaan                          | Mark as done |          |
|                                     | ASSIGNMENT<br>Assignment / Tugas Percobaan      | Mark as done | ?        |